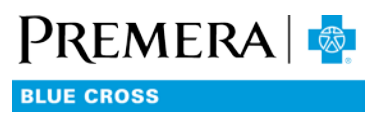

# How to create an invoice

For non-BSI groups

## USER TIPS FOR THE SECURE EMPLOYER WEBSITE

#### You will need

• A valid account on the Premera secure Employer Website with a Group Administrator or Financial user role

### Steps

- 1. Log in to the secure Employer Website (see How to Log In).
- 2. From the Dashboard main menu, select: Tools/Billing.
- 3. Select the desired Subgroup from the list.
- 4. Select the desired Invoice Period (default is current month).
- 5. Select the desired Format (Excel or PDF).
- 6. Click the Request an Invoice button.

#### Notes

- Invoices are created per subgroup.
- If you see the BSI page when you select Tools/Billing, you do not have access to Premera invoices.